## **Borrower Management**

## <u>Adding Borrowers</u> through Borrower Management

Entry Tips: Using the tab key will move you from field to field in the Edit Borrower screen.

## Adding Borrower Steps:

- 1. This can done from the Manage Borrowers menu screen:
- 2. Place the mouse arrow on the gray button labeled Action, which is located upper left menu, and pick Add New.
- 3. Single click the left mouse button. This brings up the Borrower Profile form. It automatically defaults the blinking cursor to the Borrower ID entry line.
- 4. Scan the barcode on the back of the new patron card or you can hand enter their barcode number: (Example for PUBLIC Libraries ALL PATRON BARCODE NUMBERS START WITH the number 2 AND ARE FOLLOWED BY EITHER 4 OR 5 ZEROS THEN COMES THE PATRON CARD NUMBER (totaling 14 digits) THEY HAVE ALREADY BEEN PRE-ASSIGNED to the card.)
- 5. Their barcode number is now in the Borrower ID entry line
- 6. Press the tab key and begin to fill in the fields of information.
- 7. Hold down the Ctrl key while striking the letter S key or place the mouse arrow on the word File in the top left of the screen; single click the left mouse button; place the mouse arrow over the word Save which then becomes highlighted; and single click the left mouse button
- 8. This will return you to the Mange Borrower screen; repeat this process to add additional Borrowers.

Note: add as much information as you have time for, always enter enough information for Circulation.

|                                                   | Borrower Profile                                                                                                    | Burneser Photo                                                                  |
|---------------------------------------------------|----------------------------------------------------------------------------------------------------|---------------------------------------------------------------------------------|
| Borrower<br>Teacher<br>Nan<br>Class Peri<br>Group | ID Change ID Change ID F3 - Lookup F3 - Lookup Type Change Individual                                                                                                    | No 1 moto                                                                       |
| Last Address                                      | +irst MI                                                                                                    | Scan Set Clear                                                                  |
| City County                                       | St Zip Code Date of Birth min od ywy                                                                                                    | Use Policy Accepted                                                             |
| Phone 1                                           | Secondary ID                                                                                                    |                                                                                 |
| Phone 2                                           | Secondary ID Type                                                                                                    |                                                                                 |
| E-Mail                                            | Expiration Date                                                                                                    |                                                                                 |
| Care Ot:                                          | Other Email:                                                                                                    |                                                                                 |
| Notes                                             |                                                                                                    |                                                                                 |
| C<br>Send Welcome Email<br>PIN#: 1234             | Dn line Reservations  Continue Reservations  Continue Reservations  Reservations  Rese | ociations and Programs:<br>(the Month<br>izen Program<br>eading<br>Peading Club |